# Schiedsrichter, Zeitnehmer, Sekretär,...

### Schiedsrichter, Zeitnehmer, Sekretär,...

Unter dem Menüpunkt "SR, ZN, S, ..." können die Daten der Schiedsrichter, des Zeitnehmers, des Sekretärs, des Schiedsrichter-Beobachters, der Spielaufsicht sowie des technischen Delegierten angegeben werden.

| Schiedsrichter A                        |                                         |                     |                            |
|-----------------------------------------|-----------------------------------------|---------------------|----------------------------|
| Name                                    |                                         | Fahrer km x 0.8     | Fahrtkosten-ÖPNV           |
| referee 1                               | referee 1                               | 100                 | ≅ € 10                     |
| Verein                                  | Lizenznummer                            | Mittahrer km x 0.02 | Spesen                     |
|                                         |                                         | 10                  | 8 € 10                     |
| Abfahrtvom Wohnort                      | Voraussichtliche Heimkehr               | Fahrtkosten-PKW     | Spielleitungsentschädigung |
| Thu Mar 03 2016 19:00:00 GMT+0100 (CET) | Thu Mar 03 2016 19:00:00 GMT+0100 (CET) | € 10,00             | € 10                       |
| E-Mail                                  |                                         |                     | Summe                      |
| info@hc-bregenz.at                      |                                         |                     | € 40,00                    |
| Andere Person erfassen                  |                                         |                     |                            |
|                                         |                                         |                     |                            |

Für die beiden Schiedsrichter stehen die folgenden Felder zur Verfügung:

Vorname, Nachname, Verein, Lizenznummer, Abfahrt, voraussichtliche Heimkehr, E-Mail

Wurde ein Schiedsrichter für das Spiel angesetzt, sind die Felder mit seinen Daten vorbelegt und können nicht bearbeitet werden. Wenn ein anderer als der angesetzte Schiedsrichter antritt, kann dies durch den Button "Andere Person erfassen" bestätigt werden. Die Felder werden dann geleert und können bearbeitet werden.

Wird ein anderer als der angesetzte Schiedsrichter eingetragen, kennt nuScore dessen Passwort nicht, wodurch es bei der Freigabe nicht überprüft werden kann. Hierfür erscheint der Button "Passwort abfragen".

| Passwort abfragen | Unterschriftenpasswort nicht verfügbar |
|-------------------|----------------------------------------|
|                   |                                        |

Wird dieser angeklickt, wird über die eingegebenen Daten das Passwort des Schiedsrichters beim Server abgefragt. Kann der Server mit den Daten einen Schiedsrichter eindeutig identifizieren, gibt er das Passwort verschlüsselt zurück und es wird im lokalen Spielbericht gespeichert. Nun kann der Schiedsrichter die Freigabe mit seinem Passwort unterschreiben und es kann überprüft werden.

Auf der rechten Seite befindet sich die Reisekosten-Abrechnung, bestehend aus Fahrer km und Mitfahrer km. Aus diesen beiden errechnen sich, je nach Faktor, die Fahrtkosten-PKW automatisch. In dieses Feld kann deshalb auch nicht geschrieben werden.

Daneben findet der Benutzer die folgenden Felder:

- Fahrtkosten-ÖPNV
- Spesen
- Spielleitungsentschädigung
  - Der Wert dieses Feldes wird automatisch aus nuLiga übernommen.
  - Standardmäßig kann es nicht verändert werden. Muss es allerdings doch angepasst werden, kann dies durch den Button "Ändern" bestätigt werden.
- Die durch alle Eingaben errechnete Gesamtsumme dieser Person. Dieses Feld ist nicht veränderbar.

| Zeitnehmer                | + |
|---------------------------|---|
| Sekretär                  | + |
| Schiedsrichter Beobachter | + |
| Soleturfsicht             | + |
| Technicolog Palosietter   |   |
| revultavite Desgleriet    | Ŧ |

#### Für die restlichen Personen gilt folgendes:

Man kann den Bearbeitungsmodus mit einem Klick auf den Pfeil öffnen. Dieser unterscheidet sich

Beim Speichern springt die Ansicht momentan noch auf die Startseite zurück. Das wird in Zukunft noch soweit angepasst, dass die Ansicht auf der Seite bleibt und eine Meldung wie "Gespeichert" erscheint. zu dem Schiedsrichter nur dadurch, dass die Felder "Abfahrt", "Heimkehr" und "Spielleitungsentschädigung", nicht vorhanden sind.

| Speichern                                                       | € 560,00<br>Gesamtsumme         |
|-----------------------------------------------------------------|---------------------------------|
| Die Eingaben werden erst bei einem Klick auf "Speichern" abgesp | peichert. Dabei werden die      |
| erfassten Daten sofort an den Server gesendet. Um einen schnell | Ien Überblick über die gesamten |

errassten Daten sorort an den Server gesendet. Um einen schnellen Überblick über die gesamten Reiskosten, Spesen und Entschädigungen zu geben, ist das Feld Gesamtsumme für den Benutzer sichtbar. Dieses Feld ist nicht veränderbar und wird immer errechnet, sobald sich die Gesamtsumme einer einzelnen Person ändert.

## Schiedsrichterbericht

Unter dem Menüpunkt "Schiedsrichterbericht" können die Eingaben für den Schiedsrichterbericht getätigt werden.

| =                                                                                |                                                                                                    |                         |                |       |                                               |                                              |              |  |  | Spielinfo |
|----------------------------------------------------------------------------------|----------------------------------------------------------------------------------------------------|-------------------------|----------------|-------|-----------------------------------------------|----------------------------------------------|--------------|--|--|-----------|
| Schiedsrichterberich<br>Zu Spielbeginn und zu Spielabsc                          | t<br>hluss                                                                                                    |                         |                |       |                                               |                                              |              |  |  |           |
| Kontrollen zum Spiel                                                             |                                                                                                    | Zeitangaben             |                |       |                                               |                                              |              |  |  |           |
| Spleifieldaufbau<br>Spleifideidung<br>Bäte<br>Anzahl der Ordner                  | In Johang - Indit In Johang     In Johang - Indit In Johang     In Johang - Indit In Johang     In Johang - Indit In Johang     3      E | Spielzeit<br>Pausenzeit | 19 00<br>• • • | D bis | <ul> <li>19</li> <li>*</li> <li>11</li> </ul> | <ul> <li>00</li> <li></li> <li>32</li> </ul> |              |  |  |           |
| Bericht                                                                          |                                                                                                    | Einspruch               | Ť              |       | Ť                                             | Ť                                            |              |  |  |           |
| alles in Ordnung                                                                 |                                                                                                    | Schiedsricht war par    | telisch        |       |                                               |                                              |              |  |  |           |
| Speichern                                                                        |                                                                                                    | Einspruch durch He      | eimmannschaft  | - Ein | spruch o                                      | durch Ge                                     | stmannschaft |  |  |           |
| Spielausweis Kontrolle                                                           |                                                                                                    |                         |                |       |                                               |                                              |              |  |  |           |
| Heimmannschaft<br>Fehlende Spielausweise<br>• Wüstner Frederic<br>• Waher Thomas | Gastmannschaft<br>Udwonderfe Spieler Aufestung<br>Fehlende Spielausweise<br>• Baberskas Porklas                                          | Zur Mannschaftsaufste   | allung         |       |                                               |                                              |              |  |  |           |

Die Startzeit des Spiels wird mit der Uhrzeit des Ersten Startens der Uhr vorbelegt, kann und soll aber korrigiert werden.

Die Liste der fehlenden Spielausweise ergibt sich automatisch aus den in der Mannschaftsaufstellung angegebenen Daten. Hier erscheinen die Namen aller Spieler, bei denen der Haken "Spielausweis vorhanden" nicht gesetzt ist.

Es wird ebenfalls ein Hinweis angezeigt, sollten Spieler in der Aufstellung weder auf "Spielausweis vorhanden", noch auf "Spielausweis nicht vorhanden" gesetzt sein.

### Gastmannschaft

Unkontrollierte Spieler in Aufstellung

Fehlende Spielausweise

Babarskas Povilas

Die Eingaben werden erst bei einem Klick auf "Speichern" abgespeichert. Dabei werden die erfassten Daten sofort an den Server gesendet.